# Payroll / Absence Coordinator

# **CV360** Leave Balance Report

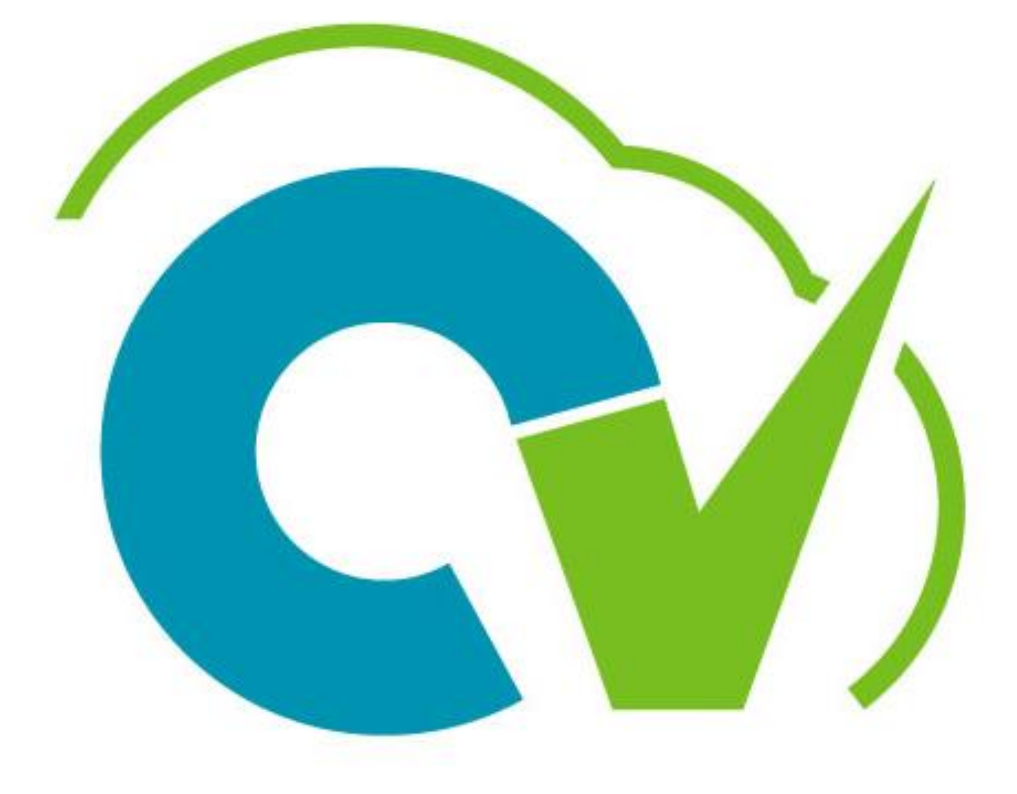

# CloudVergent 360

# **Payroll / Absence Coordinators**

# **Leave Balance Report**

## Make sure to use either Chrome or Firefox as your browser

Shared Folders > DC Custom > HCM Reports > Absence > Non-Sensitive > BIP > Reports > DC\_R\_AB011\_Leave Balance Report

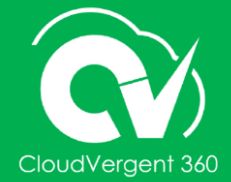

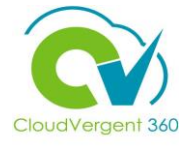

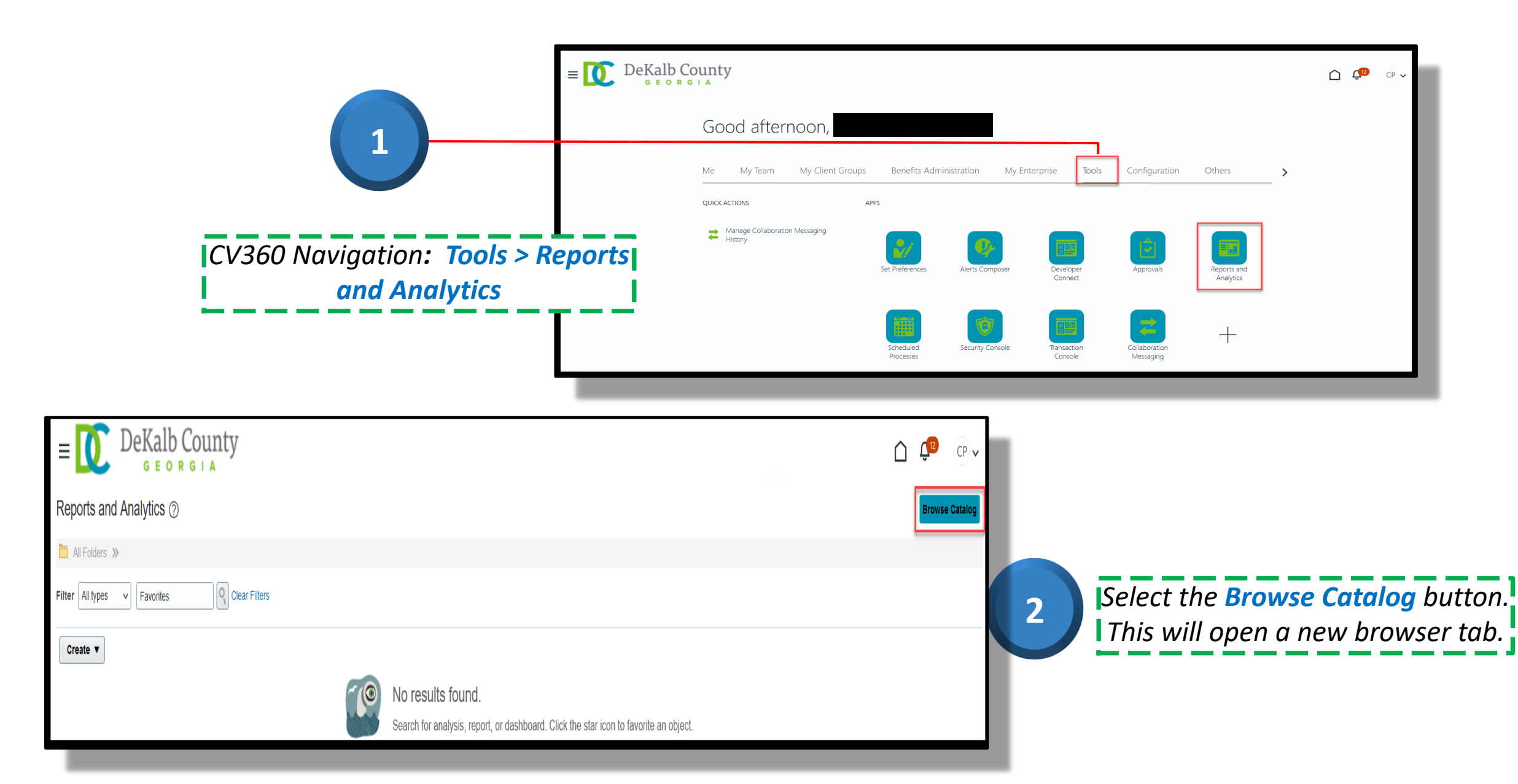

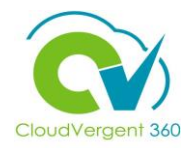

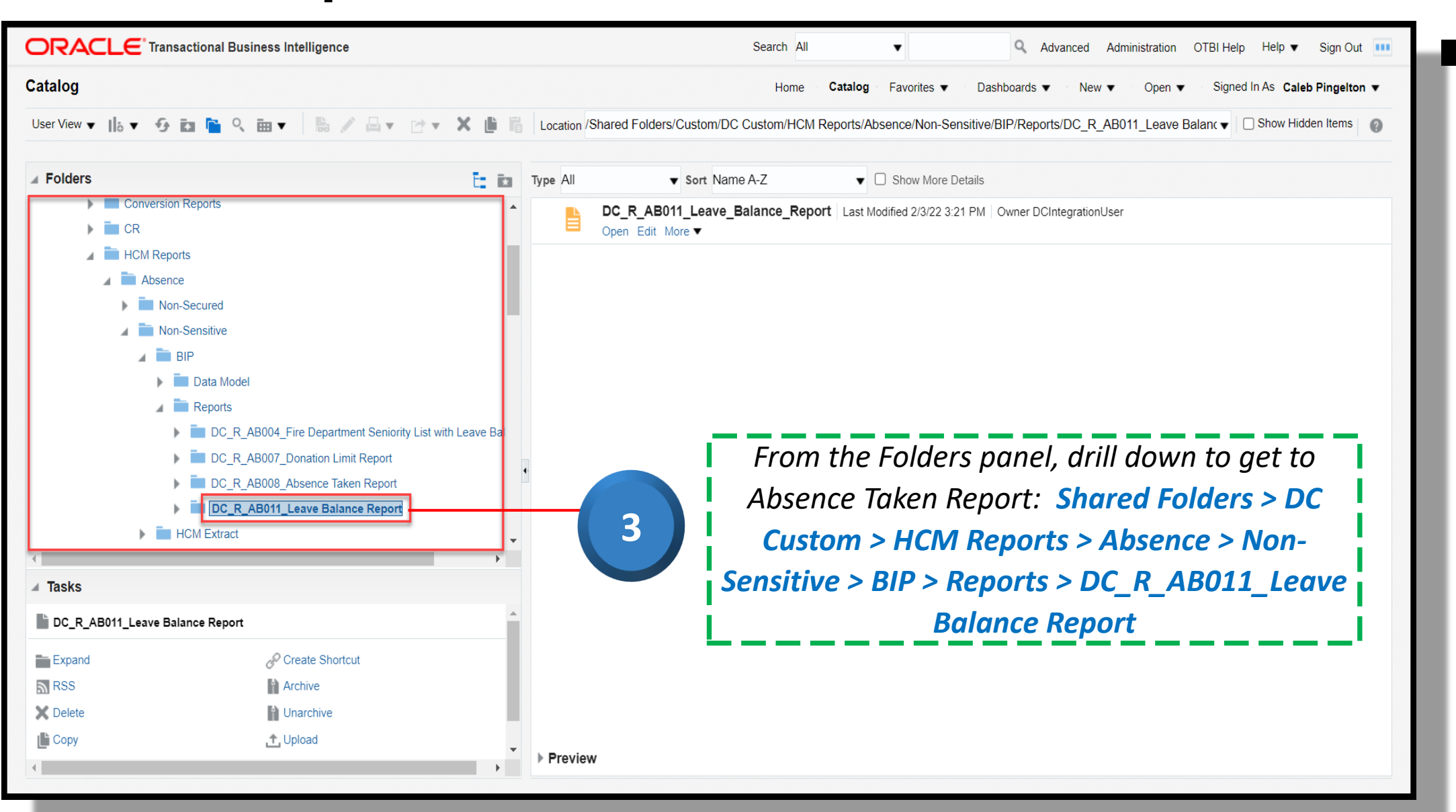

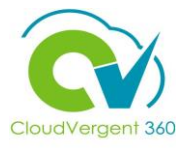

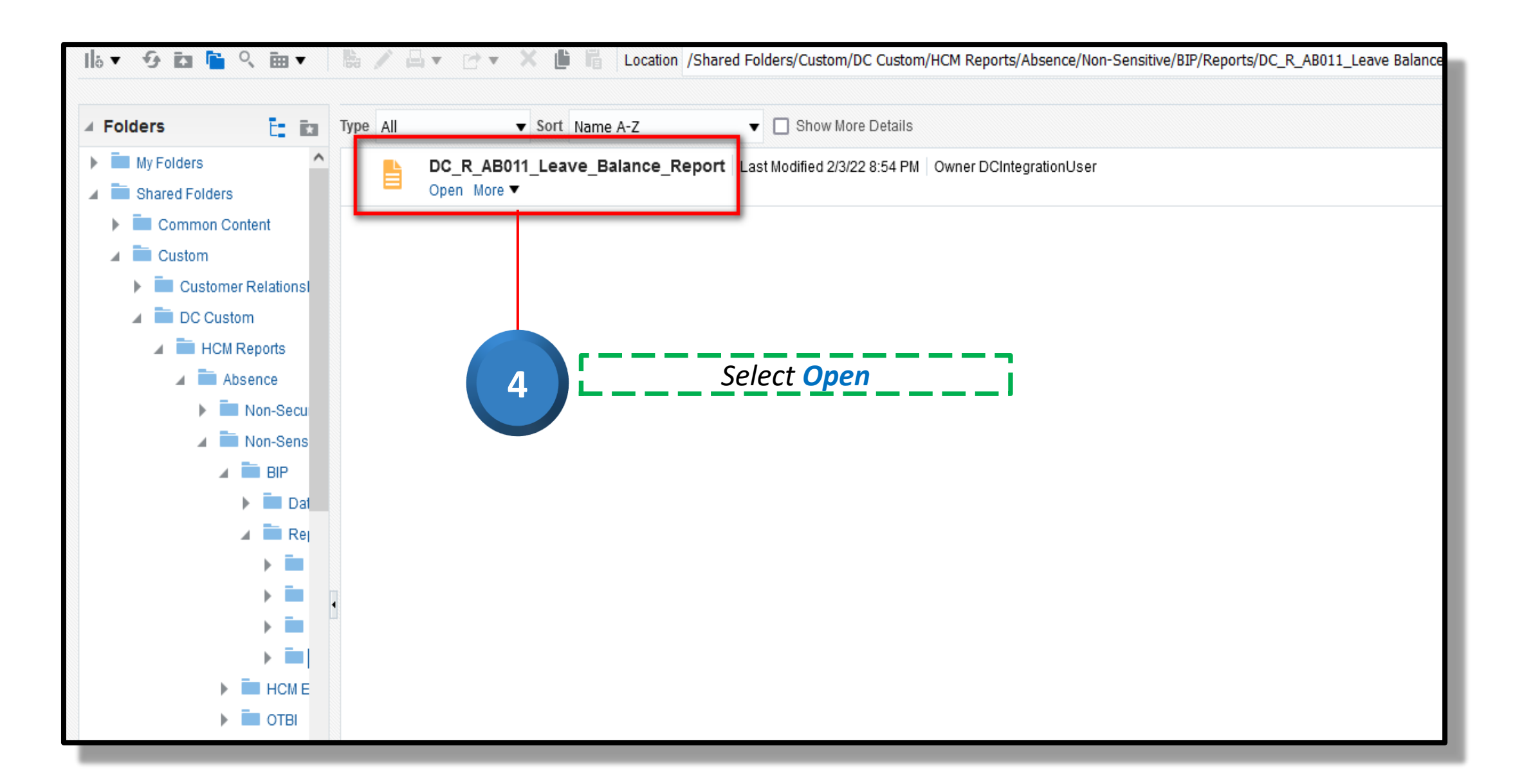

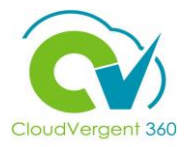

| ACLE Transactional Business Intelligence |                             |                                    | Search All      | T              | Q A         | dvanced OTBI Help    | Help 🔻 Sign Out      |
|------------------------------------------|-----------------------------|------------------------------------|-----------------|----------------|-------------|----------------------|----------------------|
| B011_Leave_Balance_Report                |                             | Home Catalo                        | g Favorites 🔻   | Dashboards 🔻 N | ew ▼ Open ▼ | Signed In As Daisy S | Salcedo IT Read Only |
| Department All 🔹 Absence N               | lame All  Person Number All | <ul> <li>Pay Period End</li> </ul> | Date 02-11-2022 | Co Apply       |             |                      |                      |
|                                          |                             |                                    |                 |                |             | 9 H                  | <b>₫▼ \$</b> 0       |
| 64665 - GRANTS - ARRA JAG POLICE         |                             |                                    |                 |                |             |                      |                      |
| 86901 - CIP - EXTENSION SERVICE          |                             |                                    |                 |                |             |                      |                      |
| 80603 - CIP - HOST CAPITAL OUTLAY        |                             | To search for                      | the <b>de</b>   | epartme        | nt/cos      | t center             | you ai               |
| 06135 - PARKS - DEPARTMENTAL PLANNING    | 5                           | / responsible f                    | or, sele        | ct the d       | ropdov      | vn arrov             | v for th             |
| Search                                   | F12                         | deno                               | artmen          | t field ai     | nd click    | Search               | 2                    |
|                                          |                             |                                    |                 |                |             |                      |                      |
|                                          |                             |                                    |                 |                |             |                      |                      |
|                                          |                             |                                    |                 |                |             |                      |                      |
|                                          |                             |                                    |                 |                |             |                      |                      |
|                                          |                             |                                    |                 |                |             |                      |                      |
|                                          |                             |                                    |                 |                |             |                      |                      |
|                                          |                             |                                    |                 |                |             |                      |                      |
|                                          |                             |                                    |                 |                |             |                      |                      |

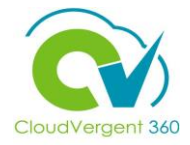

| ⇒ C                      | A https://ertd.fa.us2.oraclecloud.com/analytics/saw.dll?bipublisherEntry&Action=open&itemType=.xdo&bipPath=%2FCustom%2FDC Custom%2FHCM Reports%2FAbsence%2F                                                                                                    | Non-Sensitive%2F | BIP%2FRep | orts%2 |
|--------------------------|----------------------------------------------------------------------------------------------------|------------------|-----------|--------|
|                          | All Search All                                                                                                    | Ŧ                |           | c      |
| AB011_Leave_Balar        | Home Catalog Favorites 🔻                                                                                                    | Dashboards 🔻     | New 💌     | Ope    |
| Department /             | All Pay Period End Date 02-11-2022                                                                                                    | C Apply          |           |        |
| DC_R_AB011_Leave_Balanc. |                                                                                                    |                  |           |        |
|                          | Search  Value  Value  V | ncel             |           |        |

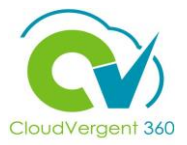

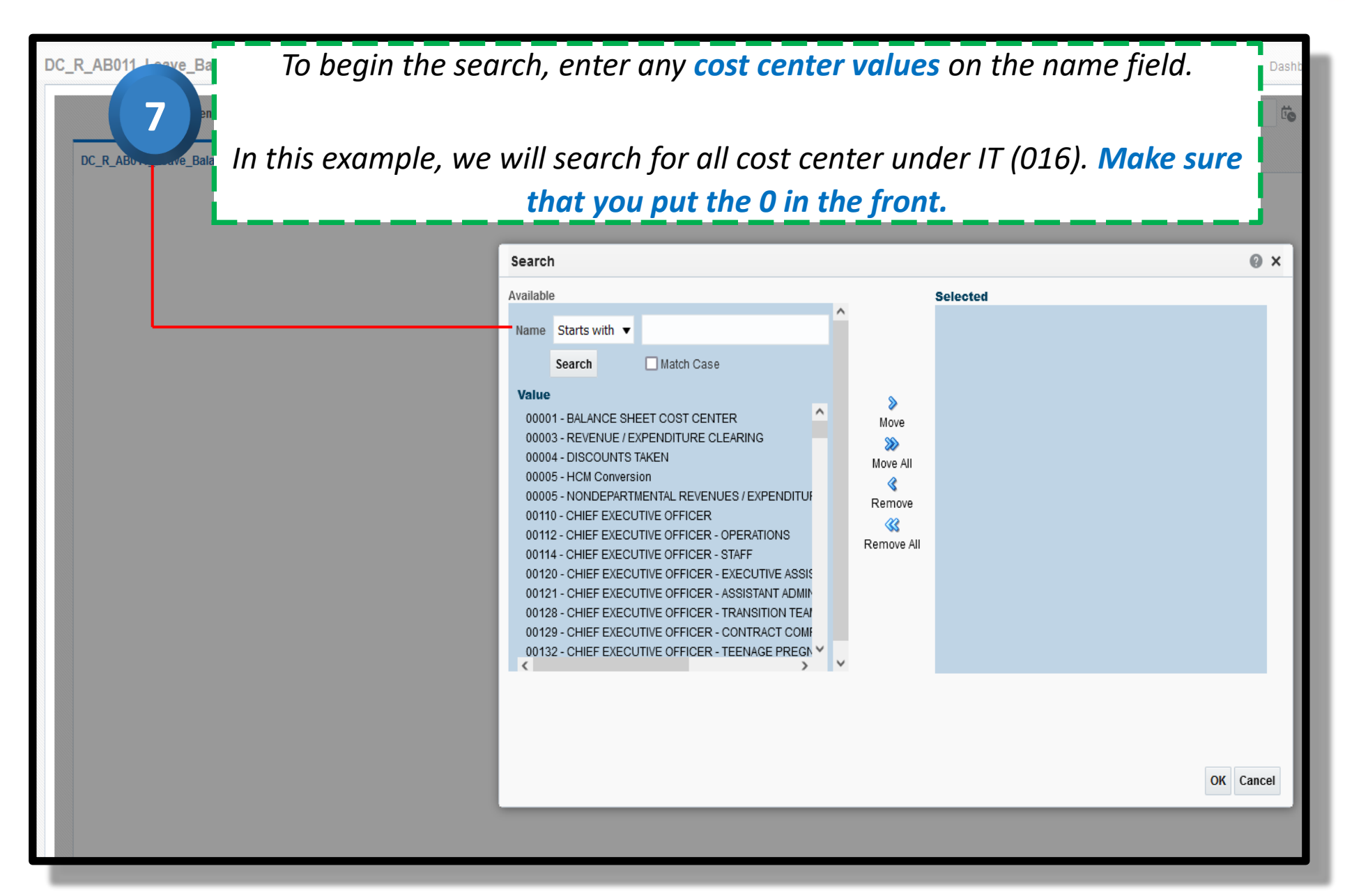

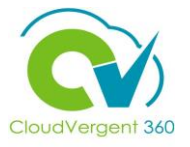

| ORACLE <sup>®</sup> Transactional Business Intelligence                  | .oraclecoud.com/analytics/saw.dir.bipublisherentry&Action=open&itemij                                                                                                    | /pe=.xuoxbip+atn=%2+Custom%2+DC Custom%2                                                                                                    | Search All                            |
|--------------------------------------------------------------------------|----------------------------------------------------------------------------------------------------|----------------------------------------------------------------------------------------------------|---------------------------------------|
| DC_R_AB011_Leave_Balance_Report                                          |                                                                                                    | Hom                                                                                                    | ne Catalog Favorites 🔻 Dashboards '   |
| Department All DC_R_AB011_Leave_Balanc                                   | Absence Name All  Pers                                                                                                    | on Number All 💌 Pa                                                                                                    | ay Period End Date 02-11-2022 📩 Apply |
| 8<br>Select the Search butto<br>department that starts w<br>will show up | Search Available Name Starts with   Oth Search  Match Case  Value  00001 - BALANCE SHEET COST CENTER 00003 - REVENUE / EXPENDITURE CLEARING 00004 - DISCOUNTS TAKEN 00005 - HCM Conversion 00005 - HCM Conversion 00005 - HCM Conversion 00010 - CHIEF EXECUTIVE OFFICER - OPERATIONS 00111 - CHIEF EXECUTIVE OFFICER - OPERATIONS 00114 - CHIEF EXECUTIVE OFFICER - STAFF 00120 - CHIEF EXECUTIVE OFFICER - ASSISTANT ADM 00128 - CHIEF EXECUTIVE OFFICER - TRANSITION TE 00129 - CHIEF EXECUTIVE OFFICER - CONTRACT CO 00132 - CHIEF EXECUTIVE OFFICER - TEENAGE PRENE | Selected     Move   Move   Move   Move   Move   Move   Move   Move   Move   Move   Move   Move   Move   Move   Move   Move   Move   Move   Move   Move   Move   Move   Move   Move   Move   Move   Remove   Remove   Remove   Remove   Min   Sist   Min   Sist | OK Cancel                             |

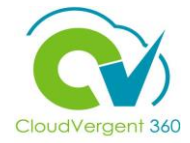

| $\leftrightarrow$ $\rightarrow$ G | O A https://ertd.fa.us2.oraclecloud.com/ | /analytics/saw.dll?bipublisherEntry&Acti                                                                                                    | on=open&itemType=.xdo&bipPat | n=%2FCustom%2FE | C Custom%2FHCM Repo | ts%2FAbsence%2 | FNon-Sensitive%2F | BIP%2FReport | ts%2FDC_R_  | _AB011_Le 🏠                      |              |            |
|-----------------------------------|------------------------------------------|----------------------------------------------------------------------------------------------------|------------------------------|-----------------|---------------------|----------------|-------------------|--------------|-------------|----------------------------------|--------------|------------|
|                                   | nal Business Intelligence                |                                                                                                    |                              |                 |                     | Search All     |                   |              | Q Adva      | anced OTBI Help Help 🔻 S         |              |            |
| DC_R_AB011_Leave_Balan            | nce_Report                               |                                                                                                    |                              |                 | Home Catalo         | Favorites 🔻    | Dashboards 🔻      | New <b>v</b> | Open 🔻      | Signed In As Daisy Salcedo IT Re |              |            |
| Department A                      | VI 🔻 Abser                               | nce Name All                                                                                                    | Person Number All            |                 | ▼ Pay Period End    | 02-11-2022     | tio Apply         |              |             |                                  |              |            |
| DC_R_AB011_Leave_Balanc           |                                          |                                                                                                    |                              |                 |                     |                |                   |              |             | <b>9</b> ⊞ ∎• ¢                  |              |            |
|                                   |                                          |                                                                                                    |                              |                 |                     |                |                   |              |             |                                  |              |            |
|                                   |                                          | Search                                                                                                    |                              |                 |                     |                | 0 ×               |              |             |                                  |              |            |
|                                   |                                          | Available                                                                                                    | ^                            | Selected        |                     |                |                   |              |             |                                  |              |            |
|                                   |                                          | Name Starts with  Value Value | ise                          |                 |                     |                | 9                 |              |             |                                  |              |            |
|                                   |                                          |                                                                                                    |                              |                 |                     |                |                   | Н            | iahli       | aht the res                      | ults and sel | ect Move   |
|                                   |                                          | 01610 - DEPARTMENT OF INFORM<br>01620 - DEPARTMENT OF INFORM<br>01605 - DEPARTMENT OF INFORM                                                                                                    | TION TECHNOLOGY              | /e              |                     |                |                   | A            | ј<br>  . тн | s<br>he denartm                  | nent vou sel | ected will |
|                                   |                                          | 01615 - DEPARTMENT OF INFORM                                                                                                    |                              | ove             |                     |                |                   |              | ,           | move to the                      | e Selected a |            |
|                                   |                                          |                                                                                                    | Remo                         | ve All          |                     |                |                   | 5            | ,           |                                  |              | 760.       |
|                                   |                                          |                                                                                                    |                              |                 |                     |                |                   |              |             |                                  |              |            |
|                                   |                                          |                                                                                                    |                              |                 |                     |                |                   |              |             |                                  |              |            |
|                                   |                                          | K                                                                                                    | > ¥                          |                 |                     |                |                   |              |             |                                  |              |            |
|                                   |                                          |                                                                                                    |                              |                 |                     |                |                   |              |             |                                  |              |            |
|                                   |                                          |                                                                                                    |                              |                 |                     |                |                   |              |             |                                  |              |            |
|                                   |                                          |                                                                                                    |                              |                 |                     | OK Ca          | incel             |              |             |                                  |              |            |
|                                   |                                          |                                                                                                    |                              |                 |                     |                |                   |              |             |                                  |              |            |
|                                   |                                          |                                                                                                    |                              |                 |                     |                |                   |              |             |                                  |              |            |

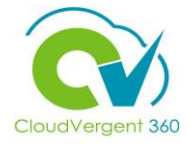

| ORACLE <sup>®</sup> Transactional Business Intelligence<br>DC_R_AB011_Leave_Balance_Report |                                                                                                    | Search All<br>Home Catalog Favorites ▼                                                                                                    | Dashbo                                                                                                    |
|--------------------------------------------------------------------------------------------|----------------------------------------------------------------------------------------------------|----------------------------------------------------------------------------------------------------|----------------------------------------------------------------------------------------------------|
| DC_R_AB011_Leave_Balance_Report                                                            | Name All     Available     Name   Starts with   016   Search     Match Case     Value     Match Case     R     R     R | Home       Catalog       Favorites ▼         Pay Period End Date       02-11-2022         Selected       01605 - DEPARTMENT OF INFORMATION TECHNOLOGY         01605 - DEPARTMENT OF INFORMATION TECHNOLOGY         01610 - DEPARTMENT OF INFORMATION TECHNOLOGY         01615 - DEPARTMENT OF INFORMATION TECHNOLOGY         01620 - DEPARTMENT OF INFORMATION TECHNOLOGY         01620 - DEPARTMENT OF INFORMATION TECHNOLOGY         01620 - DEPARTMENT OF INFORMATION TECHNOLOGY - CO         Nove         Move         Move     < | Select OK<br>I can add cost centers that<br>to search by repeating steps<br>bre proceeding in the next<br>steps. |
|                                                                                            |                                                                                                    | ок са                                                                                                    | ncel                                                                                                    |

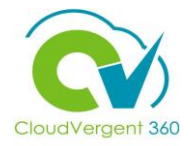

|                                     | cloud.com/analytics/saw.dll?bipublish | erEntry&Action=open&itemType=.xdo&bipF | Path=%2FCustom%2FDC Custom%2FHCM Reports%2FAbsence%2FNon- | -Sensitive%2FBIP%2FReports%2 |                                    |            |
|-------------------------------------|---------------------------------------|----------------------------------------|-----------------------------------------------------------|------------------------------|------------------------------------|------------|
|                                     |                                       |                                        |                                                           |                              | Advanced Orbi Help Help V Sign Out |            |
|                                     |                                       |                                        |                                                           | ashboards V New V Ope        |                                    |            |
| Department 01610 - DEPARTMENT OF IN | Absence Name All                      | Person Number All                      | Pay Period End Date 02-11-2022                            | Apply                        |                                    |            |
| DC_R_AB011_Leave_Balanc             |                                       |                                        |                                                           |                              | -9 ⊞ ⊡▼ \$ 0                       |            |
|                                     |                                       | selecte                                | d will be in the depart                                   | ment fiela                   | <u>.</u>                           |            |
|                                     |                                       |                                        |                                                           | 12                           | elect <b>Apply</b>                 |            |
|                                     |                                       |                                        |                                                           |                              | nome outling rationes.             |            |
| Department 01610 - DEPART           | MENT OF IN                            | Absence Name All                       | <ul> <li>Person Number All</li> </ul>                     | Ŧ                            | Pay Period End Date 02-11-2022     | 2 to Apply |
| DC_R_AB011_Leave_Balanc             |                                       |                                        |                                                           |                              |                                    |            |

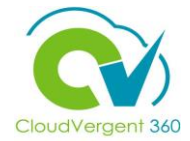

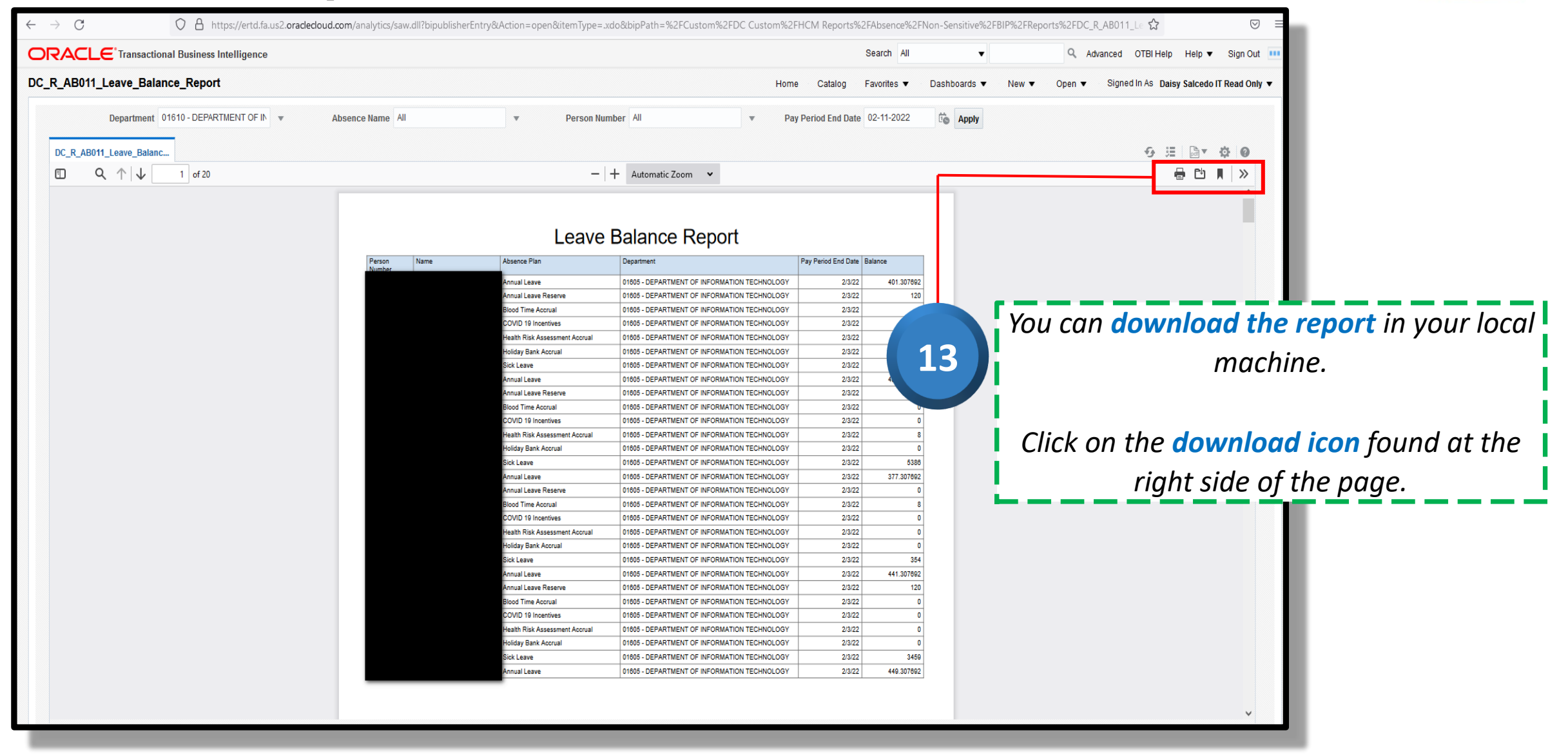

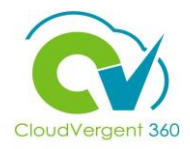

| DC_R_AB011_Leave_Balance_Report       |                                | Hom                                          | ne Catalog F           | Favorites ▼ |
|---------------------------------------|--------------------------------|----------------------------------------------|------------------------|-------------|
| Department N TECHNOLOGY Absence Name  | Person Number                  | Pay Period End Date 02-04                    | 4-2022 to A            | pply        |
| DC_R_AB011_Leave_Balanc               |                                |                                              |                        |             |
| Q ↑ ↓ 1 of 20                         | -   -                          | + Automatic Zoom 🗸                           |                        |             |
|                                       | Leave                          | Balance Report                               |                        |             |
| Person Name<br>Number                 | A Opening DC_R_AB011_Leav      | /e_Balance_Report_DC_R_AB011_Leave_Balanc X  | Pay Period End Date Ba | lance       |
|                                       | You have chosen to open:       |                                              | 2/3/22                 | 401.31      |
|                                       | Aeave Balance Re               | most DC R AR011 Leave Balance Report.pdf     | 2/3/22                 | 120         |
|                                       | which is: Bortable D           |                                              | 2/3/22                 | 0           |
|                                       | from: https://ertd.fz          | ocument Format (PDF) (50.4 KB)               | 2/3/22                 | 0           |
|                                       | form https://create            | lusz.oraciecioud.com                         | 2/3/22                 | 0           |
|                                       | s What should Firefox do y     | with this file?                              | 2/3/22                 | 1303        |
|                                       |                                | with this file:                              | 2/3/22                 | 481.31      |
|                                       | A O Open with Adobe            | 2 Acrobat DC (default)                       | 2/3/22                 | 0           |
| 14                                    | E O Save File                  |                                              | 2/3/22                 | 0           |
|                                       | C Do this automatica           | llv for files like this from now on.         | 2/3/22                 | 0           |
|                                       |                                |                                              | 2/3/22                 | 8           |
|                                       |                                |                                              | 2/3/22                 | 5388        |
| s will download the report output to  |                                | OK Cancel                                    | 2/3/22                 | 377.31      |
|                                       |                                |                                              | 2/3/22                 | 0           |
| the user's <b>local machine.</b>      | Blood Time Accrual             | 01805 - DEPARTMENT OF INFORMATION TECHNOLOGY | 2/3/22                 | 8           |
|                                       | COVID 19 Incentives            | 01605 - DEPARTMENT OF INFORMATION TECHNOLOGY | 2/3/22                 | 0           |
|                                       | Health Risk Assessment Accrual | 01805 - DEPARTMENT OF INFORMATION TECHNOLOGY | 2/3/22                 | 0           |
|                                       | Holiday Bank Accrual           | 01605 - DEPARTMENT OF INFORMATION TECHNOLOGY | 2/3/22                 | 0           |
| te: Users may Save the file or print  | Sick Leave                     | 01605 - DEPARTMENT OF INFORMATION TECHNOLOGY | 2/3/22                 | 354         |
|                                       | Annual Leave                   | 01605 - DEPARTMENT OF INFORMATION TECHNOLOGY | 2/3/22                 | 441.31      |
| if applicable.                        | Blood Time Accrual             | 01805 - DEPARTMENT OF INFORMATION TECHNOLOGY | 2/3/22                 | 0           |
| , , , , , , , , , , , , , , , , , , , | COVID 19 Incentives            | 01605 - DEPARTMENT OF INFORMATION TECHNOLOGY | 2/3/22                 | 0           |
|                                       | Health Risk Assessment Accrual | 01805 - DEPARTMENT OF INFORMATION TECHNOLOGY | 2/3/22                 | 0           |
|                                       | Holiday Bank Accrual           | 01605 - DEPARTMENT OF INFORMATION TECHNOLOGY | 2/3/22                 | 0           |
|                                       | Sick Leave                     | 01605 - DEPARTMENT OF INFORMATION TECHNOLOGY | 2/3/22                 | 3459        |
|                                       | Annual Leave                   | 01805 - DEPARTMENT OF INFORMATION TECHNOLOGY | 2/3/22                 | 465.31      |

\_\_\_\_\_I

## **Payroll / Absence Coordinators**

# **Save Report to Favorite**

Make sure to use either Chrome or Firefox as your browser

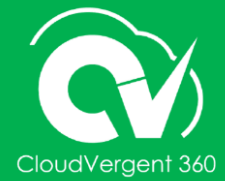

### Save Report to Favorite

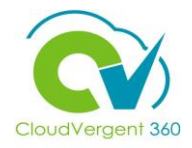

| ← → C                                                           | m/analytics/saw.dll?bipublisherEntry&Action=open&itemType=.x | o&bipPath=%2FCustom%2FDC Custom%2FHCM Reports%2FAbsence%2FNon-Sensitive%2FBIP%2F | FReports%2FDC_R_AB011_Le 🏠 🛛 🛛 🗉                   |
|-----------------------------------------------------------------|--------------------------------------------------------------|----------------------------------------------------------------------------------|----------------------------------------------------|
|                                                                 |                                                              | Search All V                                                                     | Q Advanced OTBI Help Help ▼ Sign Out               |
| DC_R_AB011_Leave_Balance_Report                                 |                                                              | Home Catalog Favorites V Dashboards V New                                        | ▼ Open ▼ Signed In As Daisy Salcedo IT Read Only ▼ |
| Department 01610 - DEPARTMENT OF IN  At DC_R_AB011_Leave_Balanc | sence Name All 🔹 Person Nun                                  | You can also add the report in y<br>follow the steps                             | our favorite. To do that,<br>s below:              |
| Q ↑ ↓ 1 of 20                                                   | -<br>Leave                                                   | Automatic<br>Navigate to the report you'r<br>Balance                             | re requesting to save.                             |
|                                                                 | Person Name Absence Plan Number                              | Department The navigation for the Leave B<br>in this exam                        | <b>alance Report</b> is shown<br>nple.             |

## Save Report to Favorite

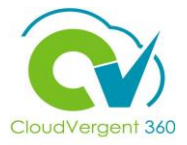

| $\leftarrow \rightarrow G$ O                                                                                                    | https://ertd.fa.us2.oraclecloud.com/analytics                                                                                                    | /saw.dll?catalog                           |                            |                          |                     |               |              |              |                | ☆                |                 | ⊚ ≡         |
|----------------------------------------------------------------------------------------------------|----------------------------------------------------------------------------------------------------|--------------------------------------------|----------------------------|--------------------------|---------------------|---------------|--------------|--------------|----------------|------------------|-----------------|-------------|
|                                                                                                    | iness Intelligence                                                                                                    |                                            |                            |                          |                     | Search All    | T            |              | <b>۹</b> Advar | ced OTBI Help    | Help 🔻          | Sign Out 💷  |
| Catalog                                                                                                    |                                                                                                    |                                            |                            |                          | Home Catalo         | ) Favorites 🔻 | Dashboards 🔻 | New <b>v</b> | Open 🔻         | Signed In As Dai | sy Salcedo IT   | Read Only 🔻 |
| llo▼ ়9 🖬 🖺 < 🎰 ▼ 🐘                                                                                                    | 🖌 🖾 🕶 🗠 🗰 🖬 🛛 Location /                                                                                                    | Shared Folders/Custom/DC Custom/HCM Rep    | oorts/Absence/Non-Sensitiv | ve/BIP/Reports/DC_R_AB01 | 1_Leave Balance Rep | ort           |              |              |                | ▼ []S            | Show Hidden I   | tems 👩      |
| A Folders                                                                                                    | e All v Sort Name A-Z                                                                                                    | ▼                                          |                            |                          |                     |               |              |              |                |                  |                 |             |
| <ul> <li>My Folders</li> <li>Shared Folders</li> <li>Common Content</li> <li>Custom</li> <li>Customer Relationsl</li> <li>DC Custom</li> <li>HCM Reports</li> <li>Absence</li> <li>Non-Secu</li> <li>Non-Sens</li> <li>BIP</li> <li>Dat</li> <li>Reg</li> <li>Image</li> <li>Image<!--</th--><th>Create Shortcut<br/>DC_R_AB011_Leave_Balance_Re<br/>Open_More ▼<br/>Edit<br/>Schedule<br/>GHistory<br/>Copy<br/>Fin Rename<br/>Create Shortcut<br/>Froperties<br/>Create Shortcut<br/>Froperties<br/>Create Shortcut<br/>Create Shortcut</th><th>port Last Modified 2/4/22 12:15 PM Owner D</th><th>DCIntegrationUser</th><th></th><th></th><th>2</th><th>Click<br/>Se</th><th>the lect</th><th>More<br/>Add to</th><th>hyperl<br/>Favo</th><th>ink a<br/>rites.</th><th>nd</th></li></ul> | Create Shortcut<br>DC_R_AB011_Leave_Balance_Re<br>Open_More ▼<br>Edit<br>Schedule<br>GHistory<br>Copy<br>Fin Rename<br>Create Shortcut<br>Froperties<br>Create Shortcut<br>Froperties<br>Create Shortcut<br>Create Shortcut | port Last Modified 2/4/22 12:15 PM Owner D | DCIntegrationUser          |                          |                     | 2             | Click<br>Se  | the lect     | More<br>Add to | hyperl<br>Favo   | ink a<br>rites. | nd          |

## Save Report to Favorite

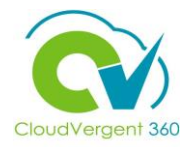

| $\cdot \rightarrow C$                                      | O 🔒 http                            | s://ertd.fa.us2. <b>oraclecloud.com</b> /analytic | :/saw.dll?catalog         |                                  |                               |                  |             |                    |                     |               |         | ☆                  |                | ⊚ ≡        |
|------------------------------------------------------------|-------------------------------------|---------------------------------------------------|---------------------------|----------------------------------|-------------------------------|------------------|-------------|--------------------|---------------------|---------------|---------|--------------------|----------------|------------|
|                                                            | al Business Int                     | elligence                                         |                           |                                  |                               | _                |             | Coarch All         | -                   |               | A Advan | CCI OTBI Help      | Help 🔻 🖇       | Sign Out 💴 |
| atalog                                                     |                                     |                                                   |                           |                                  |                               | Home             | Catalog     | Favorites <b>v</b> | Dashboards 🔻        | New <b>v</b>  | Open 🔻  | Signed In As Daisy | / Salcedo IT R | ead Only 🔻 |
| is <b>▼ ∲ ii €</b> < ii ▼                                  | <b>k / E</b>                        | 🔹 🗁 🗙 🏥 🛱 Location ,                              | Shared Folders/Custom/DC  | Custom/HCM Reports/Absence/Non-  | -Sensitive/BIP/Reports/DC_R_/ | AB011_Leave Bala | ance Report | t 늘 Manage I       | Favorites           |               |         | ▼ Sh               | ow Hidden Ite  | ms 🕐       |
| Folders 📴 🖬                                                | Type All                            | ▼ Sort Name A-Z                                   | ▼ □ Show More             | Details                          |                               | -                |             | DC_F               | R_AB011_Leave_Balan | ce_Report.xdo |         | +                  |                |            |
| <ul> <li>My Folders</li> <li>Shared Folders</li> </ul>     |                                     | DC_R_AB011_Leave_Balance_Re<br>Open More▼         | port Last Modified 2/4/22 | 12:15 PM Owner DCIntegrationUser |                               |                  |             |                    |                     |               |         |                    |                |            |
| Common Content                                             |                                     |                                                   |                           |                                  |                               |                  |             |                    |                     |               |         |                    |                |            |
| <ul> <li>Customer Relationsl</li> <li>DC Custom</li> </ul> |                                     |                                                   |                           | Selecting Add                    | d to Favorit                  | es will          | add         | a sta              | r in the r          | eport         | t and . | show               |                |            |
| 🔺 🚞 HCM Reports                                            | under the Favorites drop down-list. |                                                   |                           |                                  |                               |                  |             |                    |                     |               |         |                    |                |            |
| 🔺 🚞 Absence                                                |                                     |                                                   |                           |                                  |                               |                  |             |                    |                     |               |         |                    |                |            |
| 🕨 🚞 Non-Secu                                               |                                     |                                                   |                           |                                  |                               |                  |             |                    |                     |               |         |                    |                |            |
| 🖌 🚞 Non-Sens                                               |                                     |                                                   |                           |                                  |                               |                  |             |                    |                     |               |         |                    |                |            |

### Payroll / Absence Coordinators- Appendix 2

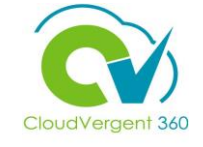

| Leave Request Type            |  |
|-------------------------------|--|
| Sick Leave                    |  |
| Annual Leave                  |  |
| Family Medical Leave Act      |  |
| Comp Time Taken               |  |
| Jury Duty                     |  |
| Military Leave                |  |
| Blood Time Used               |  |
| Liberty Sod Day               |  |
| Donation of Leave             |  |
| Donation of Leave Used        |  |
| Holiday Bank With Pay - Taken |  |
| Health Risk Assessment Taken  |  |
| Bereavement                   |  |
| Exempt Employee Absence       |  |
| Military Leave Without Pay    |  |

#### Payroll / Absence Coordinators- Appendix 2

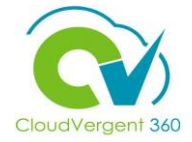

Leave Request Type

COVID-19 INCENTIVE Taken

COVID- 19 Families First Act

#### **Payroll / Absence Coordinators Summary**

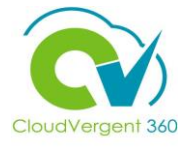

You have reached the end of the Leave Submission for Payroll Coordinators course. You should now be able to:

For additional information on the topics covered in this course, please consider using the following resources:

- DeKalb POC:
  - Katherine Furlong |<u>kdfurlong@dekalbcountyga.gov</u>